## **BAB IV**

## HASIL DAN PEMBAHASAN

#### 4.1 Hasil

Berdasarkan penelitian yang telah di lakukan oleh penulis, penulis menemukan beberapa assosiasi ataupun hubungan yang terjadi antar data yang pemanfaatan data mining dengan menggunakan algoritma apriori tentu sangat membantu pembaca untuk menemukan pola hubungan antar dataset. Adapun asosiasi antar data tersebut adalah

#### **4.1.1 Implementasi Rapid Miner**

Pada bagian ini adalah mengimplementasikan Algoritma Apriori menggunakan perangkat lunak Rapid Miner (9.8.0.001). Desain proses yang diimplementasikan dalam rapid miner untuk menentukan hubungan relasi menggunakan *retrive, replace missing value, discretize, FP-Growth dan create association.* 

Dibawah ini merupakan gambaran proses assosiasi data tracer study pada IIB Darmajaya.

Sebelum masuk kedalam import data, data yang kita simpan yaitu data excel yang sudah di cleaning secara manual dengan excel dan juga menggunakan *replace missing* value agar lebih maximal dalam pengolahan nya setelah data sudah dibersihkan langkah pertama kita dapat mengimport data yang telah disiapkan sebelumnya ke dalam rapid miner.

## 4.1.1.1 Import Data

Seperti dijelaskan digambar 4.1 ini adalah proses retrive data ke dalam rapid miner yaitu proses memasukan atau meng*-import* data dari folder yang disimpan lalu dimasukan atau ditarik kedalam proses rapid miner.

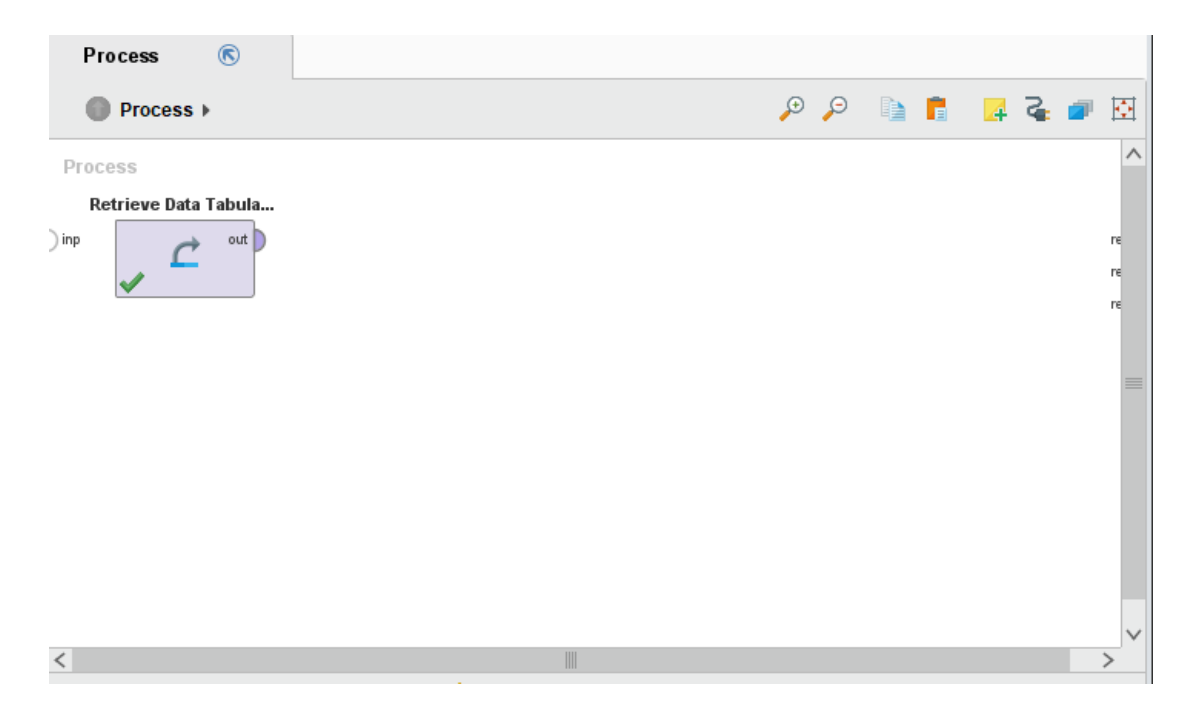

# Gambar 4. 1 Proses Retrive Data ke Dalam Rapid Miner

*Retrieve* data tabular adalah nama folder yang sudah di import dari folder yang isinya berupa data-data berupa data excel yang sudah diolah kemudian ditarik atau dimasukkan kedalam *view process* atau lembar proses.

## **4.1.1.2 Tampilan Data Import**

Ini adalah tampilan data yang telah di *import* data-data inilah hasil dari data yang sudah dijalankan dari *import* data seperti digambar 4.1.

| Row No. | Laki Laki | Perempuan | <2-3 | >3 -3,5 | >3,5 | Tepat | Tidak Tepat | 1-6 Bulan | 7-18 Bulan | >18 Bulan |
|---------|-----------|-----------|------|---------|------|-------|-------------|-----------|------------|-----------|
| 1       | 1         | 0         | 0    | 0       | 1    | 1     | 0           | 0         | 0          | 0         |
| 2       | 0         | 1         | 0    | 1       | 0    | 1     | 0           | 1         | 0          | 0         |
| 3       | 1         | 0         | 0    | 1       | 0    | 1     | 0           | 1         | 0          | 0         |
| 4       | 1         | 0         | 1    | 0       | 0    | 0     | 1           | 1         | 0          | 0         |
| 5       | 1         | 0         | 0    | 1       | 0    | 0     | 1           | 0         | 1          | 0         |
| 6       | 1         | 0         | 0    | 1       | 0    | 1     | 0           | 0         | 0          | 0         |
| 7       | 1         | 0         | 0    | 1       | 0    | 1     | 0           | 1         | 0          | 0         |
| 8       | 1         | 0         | 0    | 1       | 0    | 1     | 0           | 1         | 0          | 0         |
| 9       | 1         | 0         | 0    | 1       | 0    | 1     | 0           | 1         | 0          | 0         |
| 10      | 1         | 0         | 0    | 0       | 1    | 1     | 0           | 0         | 0          | 0         |
| 11      | 0         | 1         | 0    | 1       | 0    | 1     | 0           | 0         | 1          | 0         |
| 12      | 1         | 0         | 0    | 1       | 0    | 1     | 0           | 1         | 0          | 0         |
| 13      | 1         | 0         | 0    | 1       | 0    | 1     | 0           | 1         | 0          | 0         |
| 14      | 1         | 0         | 0    | 1       | 0    | 1     | 0           | 0         | 0          | 0         |
| 15      | 1         | 0         | 0    | 1       | 0    | 1     | 0           | 0         | 0          | 0         |

## Gambar 4. 2 Tampilan Data yang Telah di Import

Terdapat beberapa data seperti data perempuan, pria, ipk <2-3, ipk 3-3,5 kemudian ipk >3,5, lulus tepat waktu dan tidak tepat waktu, masa tunggu kerja sebelum 6 bulan dan sesudah 6 bulan, gaji, pekerjaan dan bidang kerja.

Data yang telah berhasil di import adalah data yang kelak akan diolah oleh penulis untuk menemukan kandidat item set dan menemukan aturan asosiasi untuk menghasilkan pola tracer study yang nantinya akan memudahkan pihak IIB Darmajaya untuk menemukan, mengawasi serta mengevaluasi alumni. Informasi ini kelak akan menjadi sumber informasi dan untuk mengetahui penyerapan, proses, dan posisi lulusan dalam dunia kerja serta membantu program pemerintah dalam memetakan kebutuhan dunia kerja dengan kompetensi yang diperoleh dari perguruan tinggi. Selanjutnya, setelah mengimport data kita data membersihkan data yang mengalami kerusakan, kehilangan dan memeriksa data inkonsisten. Untuk melakukan cleansing data tersebut penulis menggunakan *replace missing value*.

## 4.1.1.3 Replace Missing Value

Pada gambar 4.3 terdapat *replace missing value* yaitu proses penyaringan data yang noise atau data yang double sehingga data itu bisa disaring sehingga tidak ada lagi data yang noise.

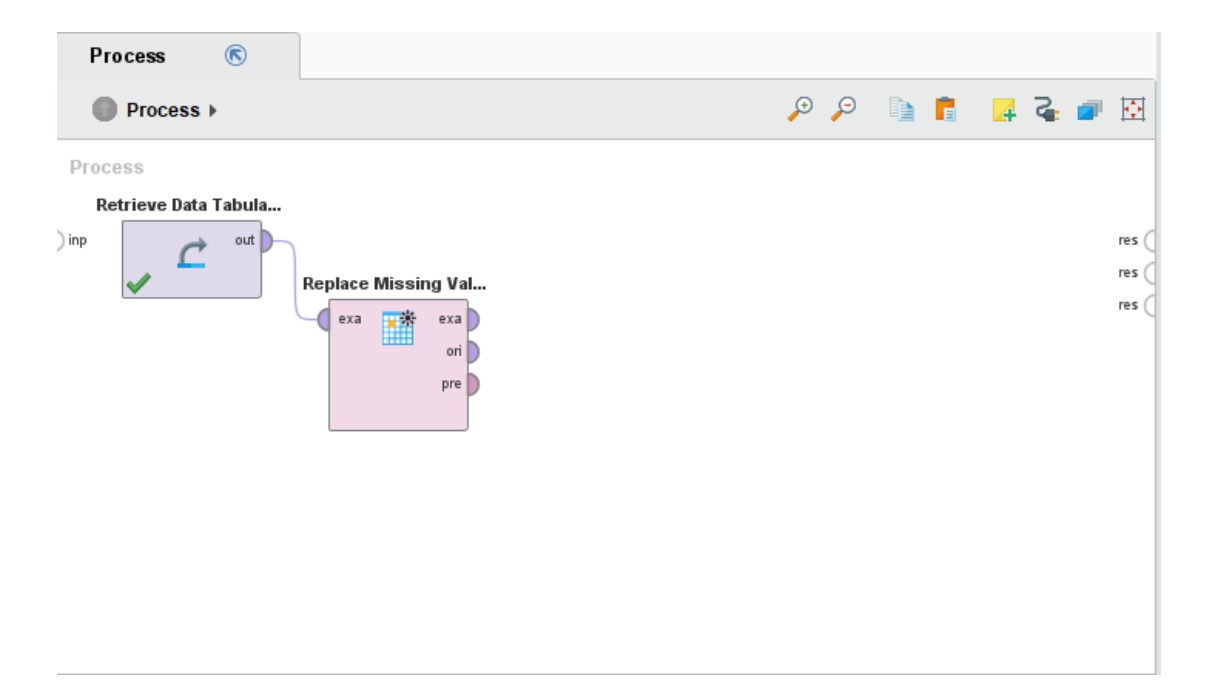

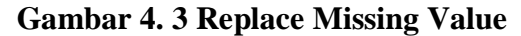

Sesudah data excel dimasukkan seperti Gambar 4.1 selanjutnya ialah memasukkan *replace missing value* di proses rapid miner agar membersihkan data yang kosong atau sama.

## 4.1.1.4 Data yang sudah di Replace Missing Value

Tampilan gambar 4.4 ini merupakan tampilan dari *replace missing value* yang sudah selesai dilakukan. Selanjutnya penulis menggunakan *discritze by frequency* dan *numerical to binominal* kedalam field.

| Row No. | Laki Laki | Perempuan | <2-3 | >3 -3,5 | >3,5 | Tepat | Tidak Tepat | 1-6 Bulan | 7-18 Bulan | >18 Bulan |
|---------|-----------|-----------|------|---------|------|-------|-------------|-----------|------------|-----------|
| 1       | 1         | 0         | 0    | 0       | 1    | 1     | 0           | 0         | 0          | 0         |
| 2       | 0         | 1         | 0    | 1       | 0    | 1     | 0           | 1         | 0          | 0         |
| 3       | 1         | 0         | 0    | 1       | 0    | 1     | 0           | 1         | 0          | 0         |
| 4       | 1         | 0         | 1    | 0       | 0    | 0     | 1           | 1         | 0          | 0         |
| 5       | 1         | 0         | 0    | 1       | 0    | 0     | 1           | 0         | 1          | 0         |
| 6       | 1         | 0         | 0    | 1       | 0    | 1     | 0           | 0         | 0          | 0         |
| 7       | 1         | 0         | 0    | 1       | 0    | 1     | 0           | 1         | 0          | 0         |
| 8       | 1         | 0         | 0    | 1       | 0    | 1     | 0           | 1         | 0          | 0         |
| 9       | 1         | 0         | 0    | 1       | 0    | 1     | 0           | 1         | 0          | 0         |
| 10      | 1         | 0         | 0    | 0       | 1    | 1     | 0           | 0         | 0          | 0         |
| 11      | 0         | 1         | 0    | 1       | 0    | 1     | 0           | 0         | 1          | 0         |
| 12      | 1         | 0         | 0    | 1       | 0    | 1     | 0           | 1         | 0          | 0         |
| 13      | 1         | 0         | 0    | 1       | 0    | 1     | 0           | 1         | 0          | 0         |
| 14      | 1         | 0         | 0    | 1       | 0    | 1     | 0           | 0         | 0          | 0         |
| 15      | 1         | 0         | 0    | 1       | 0    | 1     | 0           | 0         | 0          | 0         |
|         |           |           |      |         |      |       |             |           |            |           |

## Gambar 4. 4 Data yang telah dilakukan Replace Missing Value

Seperti yang dilihat ini adalah tampilan yang sudah dilakukan oleh operator *replace missing value* data yang double atau kosong sudah tidak ada lagi karena operator ini menghilangkan data tersebut.

# 4.1.1.5 Descritize dan Numerical to Binominal

Selanjutnya kita dapat memasukan *Descritize* dan *Numerical to Binominal* untuk memasukan algoritma apriori dan menambahkan operator *Create Association Rules*.

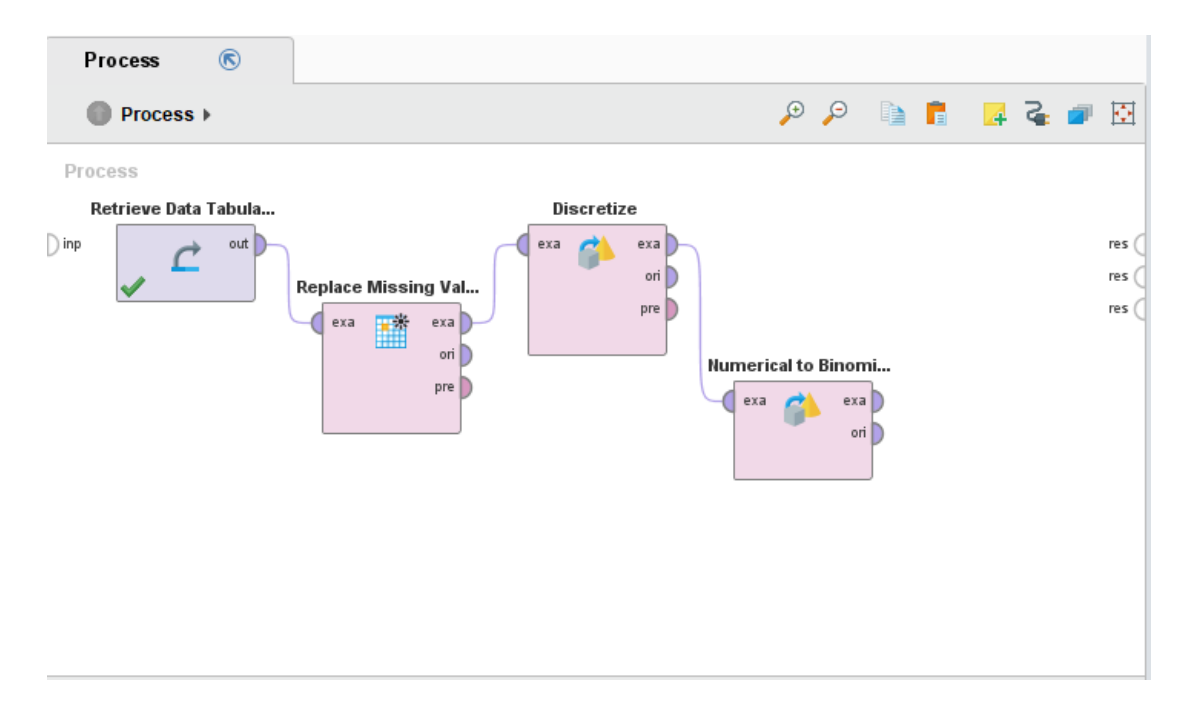

# Gambar 4. 5 Proses Penambahan Operator Discretize dan Numerical to Binominal

Tahapan selanjutnya memasukkan operator *Descritize* dan *FP-Growth* tentunya untuk menyesuaikan pada tahapan sebelumnya sesudah *replace missing value*.

# 4.1.1.6 Menjalankan Apriori

Memasukkan FP-Growth dan *Create Association Rules* pada lembar kerja atau *view* process.

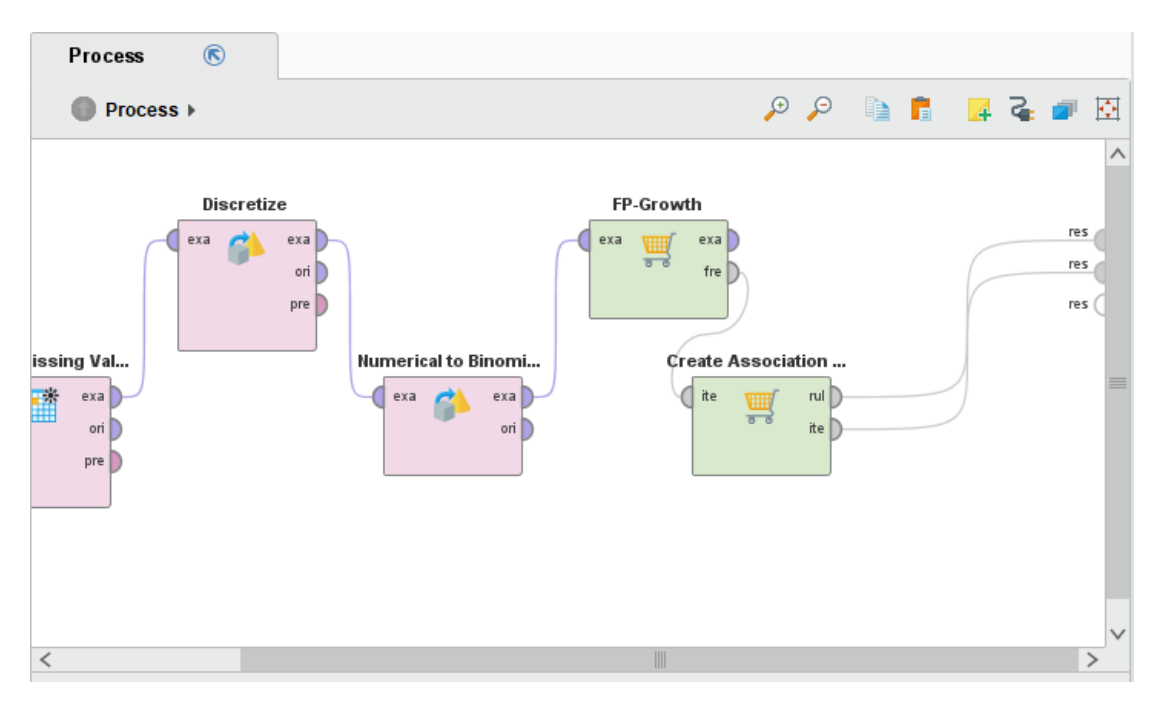

Gambar 4. 6 Proses Membubuhkan Algoritma Apriori

Setelah semua sudah dimasukkan lalu dijalankan dengan menekan tombol play pada menu play button yang terdapat diatas atau bisa langsung menekan kunci F11 pada keyboard.

## 4.1.1.7 Minimum Support

Untuk menentukan *minimum support* dan *minimum confidence* dilakukan secara manual pada operator *FP-growth* dan *Create Association Rules* dalam bentuk pecahan decimal. Dengan ketentuan minimum support 3% dan maximum *confidence* sebesar 30%.

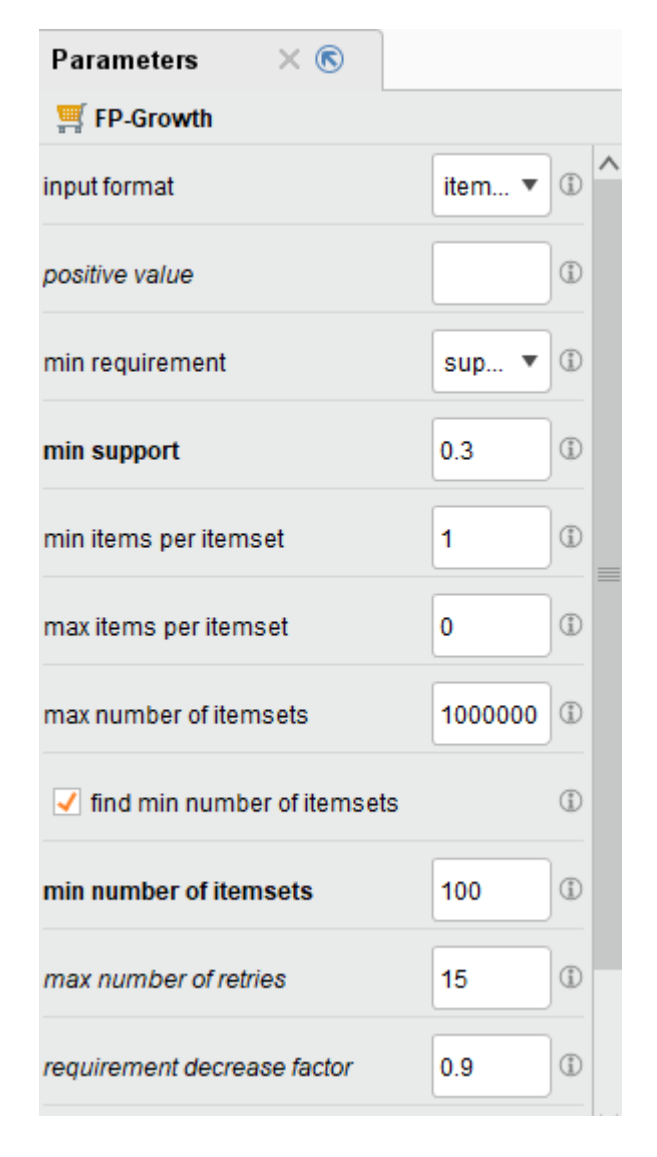

Gambar 4. 7 Menentukan Minimum support

Penentuan minimum support dilakukan dengan menggunakan rumus yang telah di jabarkan pada Bab 2 yang berguna sebagai batasan frekuensi kejadian atau support count yang harus dipenuhi suatu kelompok data untuk dapat dijadikan aturan. Pada penelitian ini menggunakan minimal support sebesar 0,3 atau 30%.

# 4.1.1.8 Minimum Confidence

Memasukkan minimum confidence yang sudah dilakukan secara manual oleh FP-Growth dan Create Association Rules dalam bentuk pecahan desimal.

| Parameters >               | < 🔊            |  |  |  |  |  |
|----------------------------|----------------|--|--|--|--|--|
| F Create Association Rules |                |  |  |  |  |  |
| criterion                  | confidence 🔻 🛈 |  |  |  |  |  |
| min confidence             | 0.7            |  |  |  |  |  |
| gain theta                 | 2.0            |  |  |  |  |  |
| laplace k                  | 1.0            |  |  |  |  |  |

### Gambar 4.8 Menentukan Minimum confidence

Minimum confidence yaitu parameter yang mendefinisikan minimum level dari confidence yang harus dipenuhi oleh aturan yang berkualitas. Minimum ini harus dipenuhi oleh aturan-aturan yang berkualitas dan harus terpenuhi oleh suatu kelompok untuk dijadikan sebuah aturan. Minimal confidence yang digunakan pada penelitian ini yaitu, 0.7 atau sebesar 70%.

# 4.1.1.9 Itemset

Dengan hasil sebagai berikut, pada gambar 4.9 ini adalah itemset yang dihasilkan dari proses rapid miner yang dilakukan.

| 🛒 Frequ            | entitemSets (FP-Gr | owth) 🗙 🛒 Associat | tionRules (Create Association Rul | es) X 🚦 Ex | ampleSet (//Local Reposito | rry/Data Tabular Baru Oscar) |
|--------------------|--------------------|--------------------|-----------------------------------|------------|----------------------------|------------------------------|
| No. of Sets: 94    | Size               | Support            | Item 1                            | Item 2     | Item 3                     | Item 4                       |
| fotal Max. Size: 4 | 1                  | 0.488              | Perempuan                         |            |                            |                              |
| Ain. Size: 1       | 1                  | 0.470              | 1-6 Bulan                         |            |                            |                              |
| lax. Size: 4       | 1                  | 0.467              | Perusahaan Swasta                 |            |                            |                              |
| Contains Item:     | 1                  | 0.409              | Manajemen                         |            |                            |                              |
|                    | 1                  | 0.400              | >2-4 Juta                         |            |                            |                              |
| Update View        | 1                  | 0.303              | >3,5                              |            |                            |                              |
|                    | 1                  | 0.241              | Tidak Bekerja                     |            |                            |                              |
|                    | 1                  | 0.240              | AK                                |            |                            |                              |
|                    | 1                  | 0.193              | П                                 |            |                            |                              |
|                    | 1                  | 0.190              | 0-2 Juta                          |            |                            |                              |
|                    | 1                  | 0.171              | Tidak Tepat                       |            |                            |                              |
|                    | 1                  | 0.165              | >4 Juta                           |            |                            |                              |
|                    | 1                  | 0.142              | Wiraswasta                        |            |                            |                              |
|                    | 1                  | 0.134              | Instansi Pemerintah               |            |                            |                              |
|                    | 1                  | 0.130              | SI                                |            |                            |                              |
|                    | 1                  | 0.122              | <2-3                              |            |                            |                              |
|                    | 2                  | 0.212              | Perempuan                         | 1-6 Bulan  | Acti                       | vate Windows                 |

# Gambar 4. 9 Itemset

Ada beberapa *itemset* pada gambar 4.9 ada 94 *itemset* dengan total *max size* nya adalah 4 seperti contoh perempuan memiliki *support* 0,488%, kemudian masa tunggu kerja 1-6 bulan memiliki *support* 0,470% dan lain-lain.

# 4.1.1.10 Assosiasi

Ini adalah tabel assosiasi yang didapatkan dari proses yang dijalankan di rapid miner

| owth) | wth) 🗙 🛒 AssociationRules (Create Association Rules) 🛛 😸 🚦 ExampleSet (//Local Repository/Data Tabular Baru Oscar) 🛛 🗙 |                   |            |            |         |  |  |
|-------|----------------------------------------------------------------------------------------------------|-------------------|------------|------------|---------|--|--|
| No.   | Premises                                                                                                    | Conclusion        | Support    | Confidence | LaPlace |  |  |
| 9     | AK                                                                                                    | Perempuan         | 0.173      | 0.719      | 0.946   |  |  |
| 10    | 1-6 Bulan, Perusahaan Swasta, >3,5                                                                                     | >2-4 Juta         | 0.078      | 0.733      | 0.974   |  |  |
| 11    | 1-6 Bulan, >3,5                                                                                                    | Perusahaan Swasta | 0.106      | 0.744      | 0.968   |  |  |
| 12    | Perempuan, 1-6 Bulan, >2-4 Juta                                                                                        | Perusahaan Swasta | 0.097      | 0.745      | 0.971   |  |  |
| 13    | Perempuan, Perusahaan Swasta, >3,5                                                                                     | >2-4 Juta         | 0.082      | 0.750      | 0.975   |  |  |
| 14    | Perusahaan Swasta, AK                                                                                                  | Perempuan         | 0.116      | 0.754      | 0.967   |  |  |
| 15    | Perempuan, >2-4 Juta                                                                                                   | Perusahaan Swasta | 0.156      | 0.759      | 0.959   |  |  |
| 16    | 1-6 Bulan, Perusahaan Swasta, AK                                                                                       | Perempuan         | 0.076      | 0.762      | 0.978   |  |  |
| 17    | Perusahaan Swasta, >2-4 Juta, AK                                                                                       | Perempuan         | 0.077      | 0.774      | 0.980   |  |  |
| 18    | 1-6 Bulan, AK                                                                                                    | Perusahaan Swasta | 0.099      | 0.778      | 0.975   |  |  |
| 19    | Perempuan, 1-6 Bulan, >3,5                                                                                             | Perusahaan Swasta | 0.066      | 0.778      | 0.983   |  |  |
| 20    | >2-4 Juta, AK                                                                                                    | Perempuan         | 0.093      | 0.790      | 0.978   |  |  |
| 21    | >3,5, AK                                                                                                    | Perempuan         | 0.063      | 0.803      | 0.986   |  |  |
| 22    | Perempuan, >2-4 Juta, AK                                                                                               | Perusahaan Swasta | 0.077      | 0.823      | 0.985   |  |  |
| 23    | >2-4 Juta, >3,5                                                                                                    | Perusahaan Swasta | 0.119      | 0.828      | 0.978   |  |  |
| 24    | Perempuan, 1-6 Bulan, AK                                                                                               | Perusahaan Swasta | 0.076      | 0.831      | 0.986   |  |  |
| 25    | >2-4 Juta, AK                                                                                                    | Perusahaan Swasta | Activate V | /indows    | 0.983   |  |  |

# Gambar 4. 10 Tabel Assosiasi

Tabel assosiasi pada *create association rules* terlihat beberapa seperti jenis kelamin perempuan dengan IPK >3,5 maka memiliki kecendrungan 75% untuk bekerja di perusahaan swasta dan rule ini mewakili 82% dari seluruh data yang ada dan lain-lain seperti pada tampilan gambar diatas.

Sehingga dapat dilihat, terdapat beberapa aturan asosiasi yang dapat dibentuk. Keputusan ini kelak dapat membantu pihak IIB Darmajaya untuk melacak jejak alumni pada tahun 2019 dan 2020. Hasil pembentukan aturan assosiasi dari pengujian pada aplikasi RapidMiner Studio dapat dilihat pada gambar berikut:

# AssociationRules

```
Association Rules
[>2-4 Juta, AK] --> [1-6 Bulan] (confidence: 0.700)
[1-6 Bulan, >2-4 Juta] --> [Perusahaan Swasta] (confidence: 0.705)
[Wiraswasta] --> [1-6 Bulan] (confidence: 0.708)
[>2-4 Juta] --> [Perusahaan Swasta] (confidence: 0.710)
[Perusahaan Swasta, >3,5] --> [>2-4 Juta] (confidence: 0.711)
[1-6 Bulan, AK] --> [Perempuan] (confidence: 0.713)
[1-6 Bulan, Perusahaan Swasta, AK] --> [>2-4 Juta] (confidence: 0.714)
[Perusahaan Swasta, >2-4 Juta, AK] --> [1-6 Bulan] (confidence: 0.714)
[AK] --> [Perempuan] (confidence: 0.719)
[1-6 Bulan, Perusahaan Swasta, >3,5] --> [>2-4 Juta] (confidence: 0.733)
[1-6 Bulan, >3,5] --> [Perusahaan Swasta] (confidence: 0.744)
[Perempuan, 1-6 Bulan, >2-4 Juta] --> [Perusahaan Swasta] (confidence: 0.745)
[Perempuan, Perusahaan Swasta, >3,5] --> [>2-4 Juta] (confidence: 0.750)
[Perusahaan Swasta, AK] --> [Perempuan] (confidence: 0.754)
[Perempuan, >2-4 Juta] --> [Perusahaan Swasta] (confidence: 0.759)
[1-6 Bulan, Perusahaan Swasta, AK] --> [Perempuan] (confidence: 0.762)
[Perusahaan Swasta, >2-4 Juta, AK] --> [Perempuan] (confidence: 0.774)
[1-6 Bulan, AK] --> [Perusahaan Swasta] (confidence: 0.778)
[Perempuan, 1-6 Bulan, >3,5] --> [Perusahaan Swasta] (confidence: 0.778)
[>2-4 Juta, AK] --> [Perempuan] (confidence: 0.790)
[>3,5, AK] --> [Perempuan] (confidence: 0.803)
[Perempuan, >2-4 Juta, AK] --> [Perusahaan Swasta] (confidence: 0.823)
[>2-4 Juta, >3,5] --> [Perusahaan Swasta] (confidence: 0.828)
[Perempuan, 1-6 Bulan, AK] --> [Perusahaan Swasta] (confidence: 0.831)
[>2-4 Juta, AK] --> [Perusahaan Swasta] (confidence: 0.840)
[1-6 Bulan, >2-4 Juta, >3,5] --> [Perusahaan Swasta] (confidence: 0.857)
[1-6 Bulan, >2-4 Juta, AK] --> [Perusahaan Swasta] (confidence: 0.857)
[Perempuan, >2-4 Juta, >3,5] --> [Perusahaan Swasta] (confidence: 0.863)
```

#### **Gambar 3. 2 Association Rules**

#### 4.2 Analisa Hasil

Penerapan metode asosiasi dan algoritma apriori dalam mencari pola asosiatif dengan memanfaatkan data *tracer study* di Institut Informatika dan Bisnis Darmajaya. Dataset *tracer study* yang digunakan adalah tahun 2019-2020 dengan total 845 record data yang akan diuji pada skenario model pembentukan aturan asosiasi algoritma apriori. Melalui pengujian menggunakan aplikasi RapidMiner Studio penulis

menerapkan nilai *minimum support* sebesar 0,3 atau 30% dan *minimum confidence* juga sebesar 0,7 atau 70%.

Dalam tahapan pertama, proses perhitungan nilai *support* terhadap masing-masing item dan dari 25 item yang memenuhi syarat terhadap *minimum support* yang ditentukan, yakni Laki-Laki dengan nilai *support* 51,24%, selanjutnya Perempuan dengan nilai *support* 48,75%, IPK >3-3,5 dengan nilai *support* 57,75%, kemudian Tepat waktu dengan *support* 82,95%, Masa Tunggu Kerja 1-6 Bulan nilai *support* 46,98%, Gaji 2-4 Juta nilai *support* 39,88%, item Staff nilai *support* 63,90%, Manajemen dengan nilai *support* 40,82% dan Perusahaan Swasta dengan nilai *support* 46,62%.

| Support | Item 1            |
|---------|-------------------|
| 0.488   | Perempuan         |
| 0.470   | 1-6 Bulan         |
| 0.467   | Perusahaan Swasta |
| 0.409   | Manajemen         |
| 0.400   | >2-4 Juta         |
| 0.303   | >3,5              |

## Gambar 4. 11 K-1 itemset nilai minimum support pada RapidMiner

Pada perhitungan *support* terhadap kombinasi k-2 itemset, pada pengujian ini yang memenuhi syarat dalam mencapai nilai *minimum support* yang ditentukan. Berikut adalah hasil dari pengujian pada aplikasi RapidMiner Studio.

| 0.212 | Perempuan | 1-6 Bulan         |
|-------|-----------|-------------------|
| 0.242 | Perempuan | Perusahaan Swasta |
| 0.207 | Perempuan | Manajemen         |
| 0.206 | Perempuan | >2-4 Juta         |
| 0.197 | Perempuan | >3,5              |
| 0.124 | Perempuan | Tidak Bekerja     |
| 0.173 | Perempuan | AK                |
| 0.098 | Perempuan | 0-2 Juta          |
| 0.063 | Perempuan | >4 Juta           |
| 0.283 | 1-6 Bulan | Perusahaan Swasta |
| 0.162 | 1-6 Bulan | Manajemen         |
| 0.260 | 1-6 Bulan | >2-4 Juta         |
| 0.143 | 1-6 Bulan | >3,5              |
|       |           |                   |

# Gambar 4. 12 K-2 itemset nilai minimum support pada RapidMiner

Selanjutnya untuk melihat seberapa besarnya keterkaitan antara masing-masing item, di tahapan pengujian ini penulis menentukan nilai minimum confidence sebesar 0,7 atau 70% pada aplikasi RapidMiner Studio seperti gambar dibawah ini.

| No.     | Premises                           | Conclusion        | Support                                  | Confidence                         |
|---------|------------------------------------|-------------------|------------------------------------------|------------------------------------|
| 10      | 1-6 Bulan, Perusahaan Swasta, >3,5 | >2-4 Juta         | 0.078                                    | 0.733                              |
| 11      | 1-6 Bulan, >3,5                    | Perusahaan Swasta | 0.106                                    | 0.744                              |
| 12      | Perempuan, 1-6 Bulan, >2-4 Juta    | Perusahaan Swasta | 0.097                                    | 0.745                              |
| 13      | Perempuan, Perusahaan Swasta, >3,5 | >2-4 Juta         | 0.082                                    | 0.750                              |
| 14      | Perusahaan Swasta, AK              | Perempuan         | 0.116                                    | 0.754                              |
| 15      | Perempuan, >2-4 Juta               | Perusahaan Swasta | 0.156                                    | 0.759                              |
| 16      | 1-6 Bulan, Perusahaan Swasta, AK   | Perempuan         | 0.076                                    | 0.762                              |
| 17      | Perusahaan Swasta, >2-4 Juta, AK   | Perempuan         | 0.077                                    | 0.774                              |
| 18      | 1-6 Bulan, AK                      | Perusahaan Swasta | 0.099                                    | 0.778                              |
| 19      | Perempuan, 1-6 Bulan, >3,5         | Perusahaan Swasta | 0.066                                    | 0.778                              |
| 20      | >2-4 Juta, AK                      | Perempuan         | 0.093                                    | 0.790                              |
| 21      | >3,5, AK                           | Perempuan         | 0.063                                    | 0.803                              |
| 22      | Perempuan, >2-4 Juta, AK           | Perusahaan Swasta | 0.077                                    | 0.823                              |
| 23      | >2-4 Juta, >3,5                    | Perusahaan Swasta | 0.119                                    | 0.828                              |
| 24      | Perempuan, 1-6 Bulan, AK           | Perusahaan Swasta | 0.076                                    | 0.831                              |
| 25      | >2-4 Juta, AK                      | Perusahaan Swasta | 0.099                                    | 0.840                              |
| 26<br>< | 1-6 Bulan >2-4 Juta >3.5           | Perusahaan Swasta | Activate Wii<br>0078<br>Gp to Settings t | 0 857<br>0 857<br>o activate Winde |

# Gambar 4. 13 Aturan asosiasi

Ini adalah hasil dari proses Association Rules yang dijalankan RapidMiner Studio berdasarkan ketentuan yang sudah dilakukan dengan *minimum support* 0,3 atau 30% dan *minimum confidence* dengan nilai 0,7 atau 70%. Data yang diproses adalah data ditahun 2019-2020 yang berjumlah 845 data record dari *tracer study* Institut Informatika dan Bisnis Darmajaya.